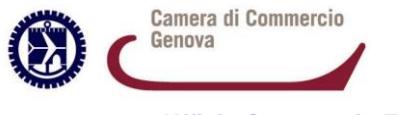

ISTRUZIONI RICHIESTE TELEMATICHE VISTI E ATTESTAZIONI

**Ufficio Commercio Estero** 

1) Accedere al servizio telematico <u>https://webco.ibs.ve.it/</u> raggiungibile anche dalle pagine web dell'Ufficio Commercio estero www......da inserire link e quindi **inserire password ricevuta** a seguito di registrazione

Dalla stessa pagina è possibile anche effettuare iscrizione per ricevere la password.

## IBS 585 WebCO SpeedyCO Sprint IBSign

| 1D3 Sas | IBS | sas |
|---------|-----|-----|
|---------|-----|-----|

Servizio WebCO

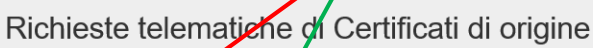

Inserisci la password

Password

Accedi

OCertificati d'Origine OAttestazioni diverse

Contatti servizio assistenza

Tel. 041 5150958 E-mail: assistenza@ibs.ve.it

Orari servizio assistenza

Lun - Gio: 9/12:30 e 14:30/17 Ven: 9/12:30

Iscrizione nuovo utente al servizio WebCO

- 2) Selezionare "Attestazioni diverse"
- 3) Compare maschera riepilogativa delle richieste in cui in alto è possibile selezionare
  - a. "Amministrazione": per attivare il pagamento elettronico (è obbligatorio e può essere inserita qualunque carta di credito anche prepagata accettata dal circuito NEXI
  - b. "Nuova richiesta attestazione"

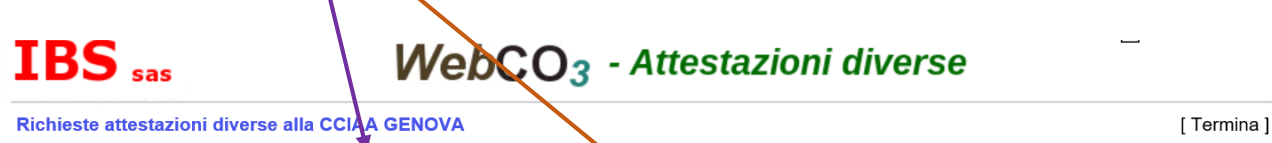

| Stato richieste                                       | Nuova richiesta attestazione      | Amministrazione                                    | Altro   |               |  |
|-------------------------------------------------------|-----------------------------------|----------------------------------------------------|---------|---------------|--|
| Stato richieste                                       |                                   |                                                    |         | PROVA GENOVA2 |  |
| Richieste trasmesse                                   | alla Camera di Commercio          |                                                    |         |               |  |
| Data trasmissione                                     | Note                              |                                                    |         |               |  |
| 06/04/2020 16:35:15                                   | Richiesta visti Alla CCIAA Genova | Richiesta visti Alla CCIAA Genova Data trasmissi[] |         |               |  |
| 06/04/2020 16:20:42                                   | Richiesta visti Alla CCIAA Genova | Richiesta visti Alla CCIAA Genova Data trasmissi[] |         |               |  |
| 06/04/2020 16:20:20                                   | Richiesta visti Alla CCIAA Genova | Richiesta visti Alla CCIAA Genova Data trasmissi[] |         |               |  |
| Richieste rilasciate d                                | alla Camera di Commercio          |                                                    |         |               |  |
| Data rilascio                                         | Note                              |                                                    | Opzioni |               |  |
| 06/04/2020 16:52:54                                   | Richiesta visti                   |                                                    |         |               |  |
| Richieste respinte dalla Camera di Commercio          |                                   |                                                    |         |               |  |
| Data respinta Comunicazione dalla Camera di Commercio |                                   |                                                    |         |               |  |
| Nessuna richiesta respinta                            |                                   |                                                    |         |               |  |

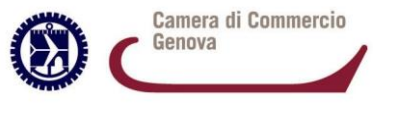

IBS sas

## ISTRUZIONI RICHIESTE TELEMATICHE VISTI E ATTESTAZIONI

Ufficio Commercio Estero

- 4) La videata successiva presenta la possibilità di scegliere il servizio:
  - a. Richiesta visti (Visto poteri firma, Visto per deposito, Legalizzazione)
  - B. Richiesta attestazioni libera vendita (<u>compresa attestazione libera commercializzazione per</u> <u>Algeria</u>) – in tal caso il modulo di richiesta è differente come pure gli allegati (esattamente <u>come avveniva per lo sportello "fisico"</u>)

| WebCO <sub>3</sub> | - Attestazioni diverse |
|--------------------|------------------------|
|--------------------|------------------------|

🔳 CCIAA Genova

| ichies <mark>te attestazioni</mark>                   | [ Termin                     |                 |       |  |
|-------------------------------------------------------|------------------------------|-----------------|-------|--|
| Stato richieste                                       | Nuova richiesta attestazione | Amministrazione | Altro |  |
| nuova nemesta atte:                                   | Stazione                     |                 |       |  |
| ttostazioni attivo                                    |                              |                 |       |  |
| ttestazioni attive<br>Attestazione                    | Descrizione                  |                 |       |  |
| ttestazioni attive<br>Attestazione<br>Richiesta visti | Descrizione                  |                 |       |  |

5) Compare videata in cui occorre scegliere le quantità necessarie (1 visto + legalizzazione, più visti, più attestazioni...) che verranno addebitate sulla carta di credito inserita. Procedere con Conferma.

| IBS sas                | WebCO <sub>3</sub> - Attestazioni diver                                  |                 |          | 2       |
|------------------------|--------------------------------------------------------------------------|-----------------|----------|---------|
| Richieste attestazion  | i diverse alla CCIAA GENOVA                                              |                 |          |         |
| Stato richieste        | Nuova richiesta attestazione                                             | Amministrazione | Altro    |         |
| Richiesta visti        |                                                                          |                 |          | PRO     |
|                        | Richiesta visti                                                          |                 |          | *       |
| N. copie: 1 N. legaliz | N. copie 1<br>N. legalizzazioni (ex UPICA) 0<br>Modalità pagamento elett | ronico 🔽 👔      |          |         |
| Modulo domanda D       |                                                                          |                 | Conferma | Annulla |

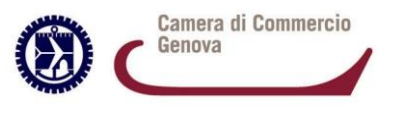

## ISTRUZIONI RICHIESTE TELEMATICHE VISTI E ATTESTAZIONI

**Ufficio Commercio Estero** 

6) **Scaricare modulo di domanda** (se non già salvato su proprio pc), compilarlo e firmarlo digitalmente, quindi allegarlo con apposito tasto **Sfoglia** scegliendolo tra le cartelle del proprio pc

| Modulo domanda Documento da vistare Note per la Camera di Compercio Invio richiesta                               |
|----------------------------------------------------------------------------------------------------|
|                                                                                                    |
| Informazioni fornite dalla Camera di Commercio                                                                    |
| Compilare il modulo do domanda e firmare digitalmente (formato firma CAdES).                                      |
| Informazioni per la compilazione                                                                                  |
| Per richiedere il Richiesta visti devi scaricare il modulo di domanda premendo il bottone Sourica modulo domanda. |
| Dopo aver salvato il modulo sul tuo PC (es. sul Desktop), devi aprirlo, compilarlo e firmarlo digitalmente. 🔟     |
| Il file firmato digitalmente (con estensione P7M) deve essere allegato nel riquadro Allega modulo di domanda.     |
|                                                                                                    |
| Scarica modulo domanda (nome del file: domanda_visti_2019_edit.pdf)                                               |
|                                                                                                    |
| Allega modulo di domanda Sfoglia                                                                                  |

7) Scegliere tasto **Documenti da vistare** e allegare con il tasto **Sfoglia** i documenti (fatture, contratti, altri documenti) salvati su proprio pc e da sottoporre a visto **FIRMATI DIGITALMENTE MA DEVE COMPARIRE** ANCHE IMMAGINE DI FIRMA AUTOGRAFA PER ESSERE ACCETTATI DALLE AUTORITA' ESTERE.

Allegare eventuali documenti previsti per la pratica richiesta (es. per attestazioni libera vendita: elenco clienti, fatture a dimostrazione vendibilità, ecc/ per attestazione Algeria: il format precompilato e firmato in maniera olografa e digitale).

Per eventuali comunicazioni alla Camera di Commercio scegliere Note e inserire messaggio

| bocumento da vistare                                                                 | Note per la Camera di Commercio Invio      | richiesta                                |
|--------------------------------------------------------------------------------------|--------------------------------------------|------------------------------------------|
| nformazioni fornite dalla Can                                                        | nera di Commercio                          |                                          |
| Allegare il documento sul quale                                                      | si richiede il visto in formato PDF fir    | mato digitalmente (formato firma CAdES). |
|                                                                                      |                                            |                                          |
| nformazioni per la compilazio                                                        | one                                        |                                          |
| nformazioni per la compilazio<br>Allegare il documento <i>Documen</i>                | one<br>to da vistare firmato digitalmente. |                                          |
| nformazioni per la compilazio<br>Allegare il documento <i>Documen</i><br>Allega file | to da vistare firmato digitalmente.        | Sfoglia                                  |

Stato richieste

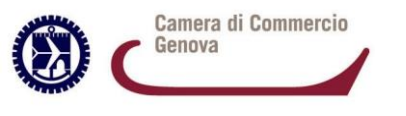

## ISTRUZIONI RICHIESTE TELEMATICHE VISTI E ATTESTAZIONI

Ufficio Commercio Estero

8) Terminato inserimento domanda (firmata digitalmente) e del documento allegato (firmato digitalmente e con apposizione di firma olografa/autografa), si può procedere ad **Invio richiesta**.

| N. copie: 1 N. leg | alizzazioni (ex UPICA): 0                         | Modalità pagamento: elettronico         | Modifica                             |                     |  |
|--------------------|---------------------------------------------------|-----------------------------------------|--------------------------------------|---------------------|--|
|                    |                                                   |                                         |                                      |                     |  |
| Modulo domanda     | Documento da vistare                              | Note per la Camera di Commercio         | Invio richiesta                      |                     |  |
| Informazion        | i per l'invio                                     |                                         |                                      |                     |  |
| Per inviare a      | alla Camera di Comn                               | nercio la <i>Richiesta visti</i> devi v | ficare che siano allegati tutti i do | ocumenti necessari. |  |
| Modulo doma        | anda                                              |                                         |                                      |                     |  |
| 🗾 Domanda 🗤        | visti                                             |                                         |                                      |                     |  |
| Altri docume       | Altri documenti forniti dalla Camera di Commercio |                                         |                                      |                     |  |
| Documenti a        | llegati                                           |                                         |                                      |                     |  |
| 🗾 Documento        | o da vistare                                      |                                         |                                      |                     |  |
| Invia Richies      | sta visti                                         |                                         |                                      |                     |  |